## Charge Capture

Powered by MDTech

CPT Sets

Last Modified on 04/06/2023 4:15 pm CDT

An admin level user may have access to create CPT sets. These are group specific, so be sure you're within the correct group before creating CPT sets.

Creating a CPT Set

- Log in to the Charge Capture by MDTech web portal and navigate in the menu to Administration > Charge Capture > CPT Sets.
- Enter the desired name of the set and click "Save Set", then scroll down the list to find and select the set you just created.

|                         | re' Q | 🚓 💼 🚑 Hospitalist 🗸 🗸                             | Test | Test Admin 🗸 🛆 🖒      |          |  |  |  |  |  |
|-------------------------|-------|---------------------------------------------------|------|-----------------------|----------|--|--|--|--|--|
| Settings                | CPT   | Sets                                              |      |                       |          |  |  |  |  |  |
| Q Find a setting        | Set   | Namo                                              |      |                       |          |  |  |  |  |  |
| Messages 🗸 🗸            | K     | KO Set Save Set                                   |      |                       |          |  |  |  |  |  |
| Charge Capture          |       |                                                   |      |                       |          |  |  |  |  |  |
| CPT Favorites           | Re    | Remove Selected (Clone Selected To) *             |      |                       |          |  |  |  |  |  |
| CPT Nicknames           |       |                                                   |      |                       |          |  |  |  |  |  |
| CPT Sets                |       | Set Name                                          | CPTs | Group                 |          |  |  |  |  |  |
| CPT In-House            |       | Other A/B - Not Cephalosporin (Add Modifier 1P)2  | 4    | Hospitalist           | 1        |  |  |  |  |  |
| CPT Documentation       |       | Pronh &/R Not Indicated/Contraind for Med Reasons | 1    | Hospitalist           | 1        |  |  |  |  |  |
| CP1 Autocode Mappings   |       |                                                   |      | riospitaliot          | ~        |  |  |  |  |  |
| ICD10 Favorites         |       | VTE Proph, Knee/Hip Reconst, Hip Fx, Spine        | 1    | Hospitalist           |          |  |  |  |  |  |
| ICD10 Autocode Mappings |       | PQRI                                              | 4    | Hospitalist           | 1        |  |  |  |  |  |
| Modifier Favorites      |       | flexpoiont                                        | 1    | Hospitalist           | 1        |  |  |  |  |  |
| Code Assist 🗸 🗸         |       | Test bundle                                       | 2    | Hospitalist           | 1        |  |  |  |  |  |
| Appointments V          |       | New Complicated Set                               | 2    | Hospitalist           | 1        |  |  |  |  |  |
| Administration V        |       | Pediatric_Ortho                                   | 2    | Hospitalist           | 1        |  |  |  |  |  |
| Interfaces V            |       | Houston                                           | 1    | Hospitalist           | 1        |  |  |  |  |  |
|                         |       | Badri                                             | 2    | Hospitalist           | 1        |  |  |  |  |  |
|                         |       | Alta                                              | 2    | Hospitalist           | 1        |  |  |  |  |  |
|                         |       | Mytest                                            | 1    | Hospital 🗩 🖂 Messages | <b>↑</b> |  |  |  |  |  |

- Begin by entering a procedure code you would like to add to the set, select it and the quantity you'd like to add, then select "Add to Set". You may add multiple CPT code by repeating the same steps.
- To add an ICD10 code, search the code you would like to add (shown below) and then click on, drag and drop the code under your CPT that had been added to the set. To add a modifier, complete these same steps within the "Modifiers" box.
- Once you've added your desired CPT codes, ICD10 codes and/or modifiers, providers will be able to add the CPT set by searching it by name.

|                  | re' Q 🞜    | ) 💼 🛃                              | Hospitalist V                 |              |              | Test Admin 🗸 🖌 🖒                    |  |
|------------------|------------|------------------------------------|-------------------------------|--------------|--------------|-------------------------------------|--|
| Settings         | Edit CPT S | Set                                |                               |              |              |                                     |  |
| S Find a setting | Add CPT    | 's To KO Set in Hos                | pitalist                      |              |              |                                     |  |
| Messages v       |            |                                    | ·<br>•                        |              | ICD10 Search |                                     |  |
| Charge Capture V | Procedu    | Procedure Code Quantity            |                               |              |              | 110                                 |  |
| Appointments V   |            |                                    |                               |              |              |                                     |  |
| Administration V | Remove     | e Selected From Set                | First Pr                      | revious Next | Last         | 1 Results<br>No Filters Available   |  |
| Interfaces v     |            |                                    |                               |              |              | 779.0. Detient on American Dicketon |  |
|                  |            | Procedure Code                     | Physician Description         | Quantity     |              | Association (ADA) 1100 calorie diet |  |
|                  | 434        | 410                                | SUTR ESOPHGL WND/INJ CRV APPR | 1            |              |                                     |  |
|                  |            | Mo Modifiers Found                 |                               |              |              | Modifiers +                         |  |
|                  |            | No Diagnosis Codes Found           |                               |              |              | Where is this used?                 |  |
|                  | E          |                                    |                               |              |              |                                     |  |
|                  |            | No ICD10 Diagnosis Codes Found     |                               |              |              |                                     |  |
|                  |            | No fob to biaginoais coules i ound |                               |              |              |                                     |  |
|                  | Showing 1  | 1 - 1 of 1 Results                 | First Pr                      | Last         |              |                                     |  |
|                  |            |                                    |                               |              |              |                                     |  |
|                  |            |                                    |                               |              |              |                                     |  |
|                  |            |                                    |                               |              |              |                                     |  |
|                  |            |                                    |                               |              |              | ● ズ Messages ▲                      |  |
| L                |            |                                    |                               |              |              | P Micssages -1                      |  |